Rocky Mountain University of Health Professions

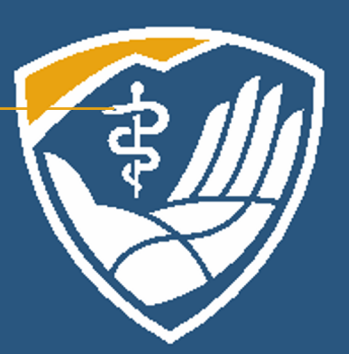

## PubMed and Setting Up Your MyNCBI Account

Learning Resource Center Orientation Module 3a

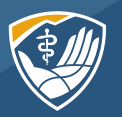

## Summary and Takeaways from Modules 1 & 2 $\,$

#### You should have carefully read the PowerPoint for Modules 1 & 2. Here is what we covered:

- Search our paid subscription databases before you Google
- Break your research question into basic concepts and brainstorm for synonyms
- Use the Tinker Toy method
- MeSH terms are a useful tool
- Look for the PDF symbol and the Full Text Finder link
- Take advantage of LibKey Nomad
- Never pay for an article
- Check Google Scholar & Google for full text
- Contact your librarians for help

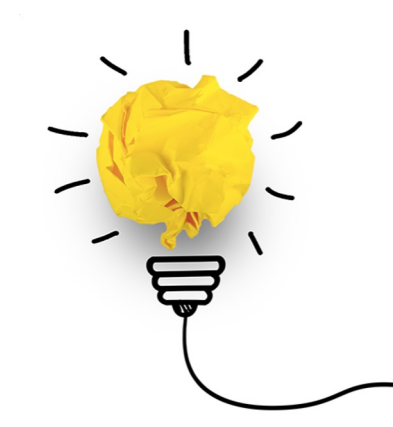

## Learning Objectives for Module 3a: PubMed and MyNCBI

- Set up your MyNCBI account
- Learn the advantages of having an account

| Search NCDI Galabases                                                                  |                               | ×    | Saved Searches                                  |               |                    |                     |             |               |
|----------------------------------------------------------------------------------------|-------------------------------|------|-------------------------------------------------|---------------|--------------------|---------------------|-------------|---------------|
| Search : PubMed                                                                        |                               |      | S                                               | earch Name    |                    |                     | What's New  | Last Searched |
|                                                                                        | Search                        |      | PubMed Searches                                 |               |                    |                     |             |               |
| Hint: clicking the "Search" button without any terms listed in the                     | search box will transport you | u to | Rocky Mountain University                       | of Health     | Professions.       | •                   | <u>4</u>    | 25 days ago   |
| that database's homepage.                                                              |                               |      | Rocky Mountain University of Health Professions |               |                    | <u>145</u>          | 5 years ago |               |
|                                                                                        |                               |      |                                                 |               |                    | Ma                  | nage Saved  | Searches »    |
| My Bibliography                                                                        |                               | ×    | Collections                                     |               |                    |                     |             |               |
| Your bibliography contains <u>24 items</u> .<br>Share your bibliography with this URL: | hard and the f                |      | All bibliographies and Other                    | citations are | e now in <u>My</u> | <u>Bibliography</u> |             |               |
| https://www.ncbi.nlm.nin.gov/myncbi/12e0crdUxn6Q6/bibliograp                           | hy/public/                    |      | Collection Name                                 |               | Items              | Settings/Sharing    | 9           | Туре          |
| Delegated Bibliographies                                                               |                               | _    | Favorites                                       | edit          | 16                 | Private             | Standard    | 1             |
| Bibliography<br>Karen Newmever's bibliography                                          | 24 public                     |      |                                                 |               |                    |                     | Manage (    | collections » |
| <u></u>                                                                                | Manage My Bibliography »      | -    | Filters                                         |               |                    |                     |             |               |
|                                                                                        |                               | =    | Filters for: DubMod (2 o                        | ativo)        |                    |                     |             |               |
| Recent Activity                                                                        |                               | ×    | Fillers Ioi. Fubilited (2 a                     | suve)         | <u> </u>           |                     |             |               |
| Account Activity                                                                       |                               |      | Active                                          |               | him                |                     |             | Tune          |

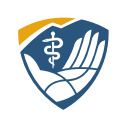

## What Does a MyNCBI Account Do?

All databases allow the creation of a personal account within our institutional account. They let you save searches, set up alerts, and create bibliographies. This is true of EBSCO, Ovid, and Google Scholar.

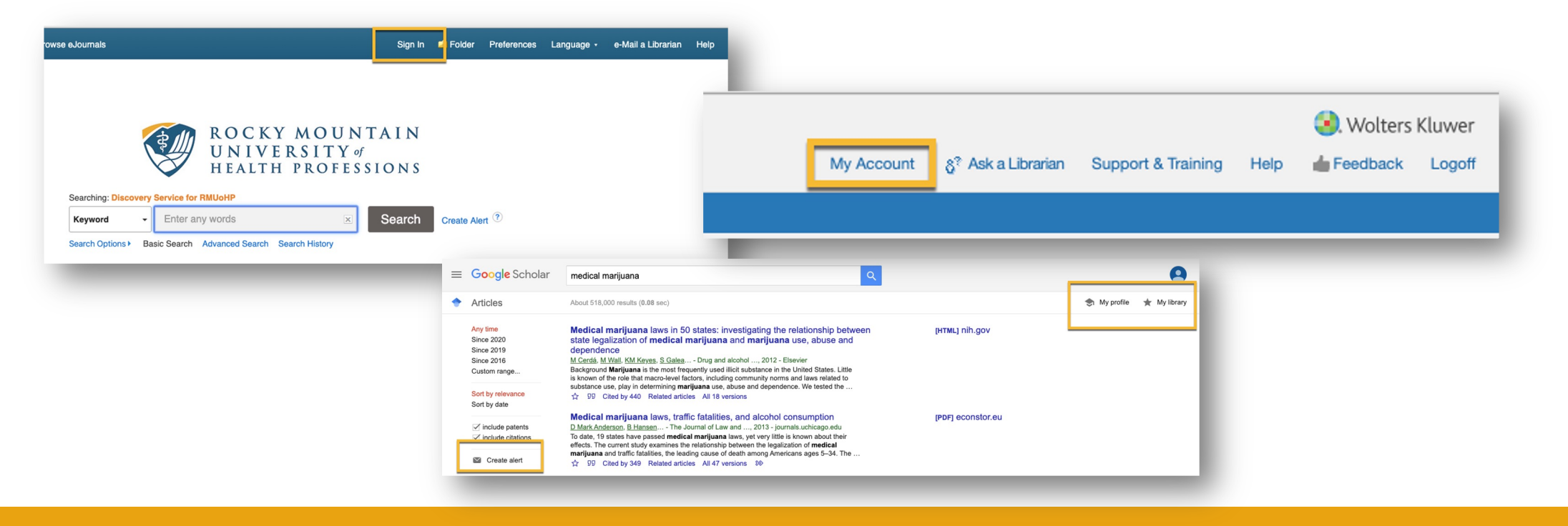

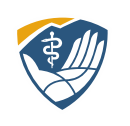

## Setting up a MyNCBI Account

## To set up a MyNCBI account, in PubMed, click on Log in.

| Pub Med.gov   |        |
|---------------|--------|
| Search PubMed | Search |

Because I already have an account, it says "Welcome back!" You can use your Google account (your student RMU email is a Google account) or create a new account. Be aware that RMU doesn't have any control over NCBI. We can't reset passwords.

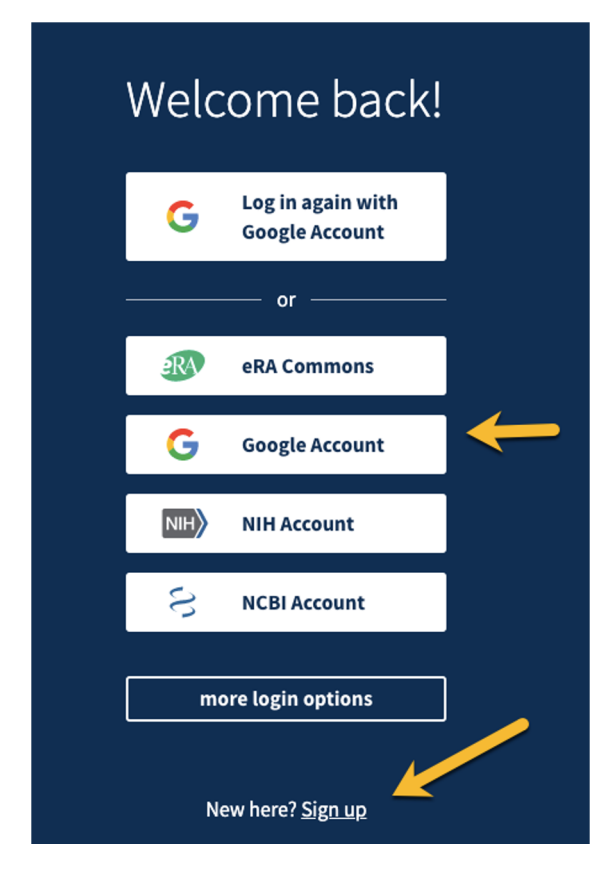

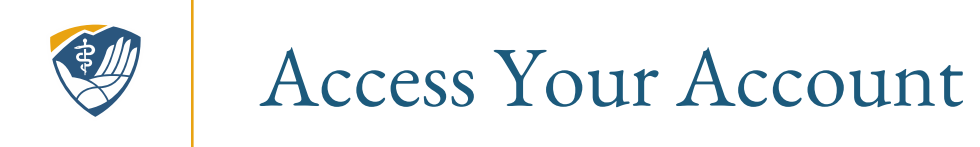

# PubMed now shows my account name, which, in my case, is rmuohp. Click on your username. Click on Dashboard.

| NIH U.S. National Library of Medicine<br>National Center for Biotechnology Information |                         |   |
|----------------------------------------------------------------------------------------|-------------------------|---|
|                                                                                        | ACCOUNT                 | × |
| Pub Med.gov                                                                            | Logged in as:<br>rmuohp |   |
| Search PubMed Search<br>Advanced                                                       | Dashboard (My NCBI)     |   |
|                                                                                        | Account settings        |   |
|                                                                                        | Log out                 |   |

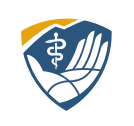

## Tour of My NCBI

You can customize your site, upper right-hand corner create Bibliographies, see your Recent Activities and any Saved Searches.

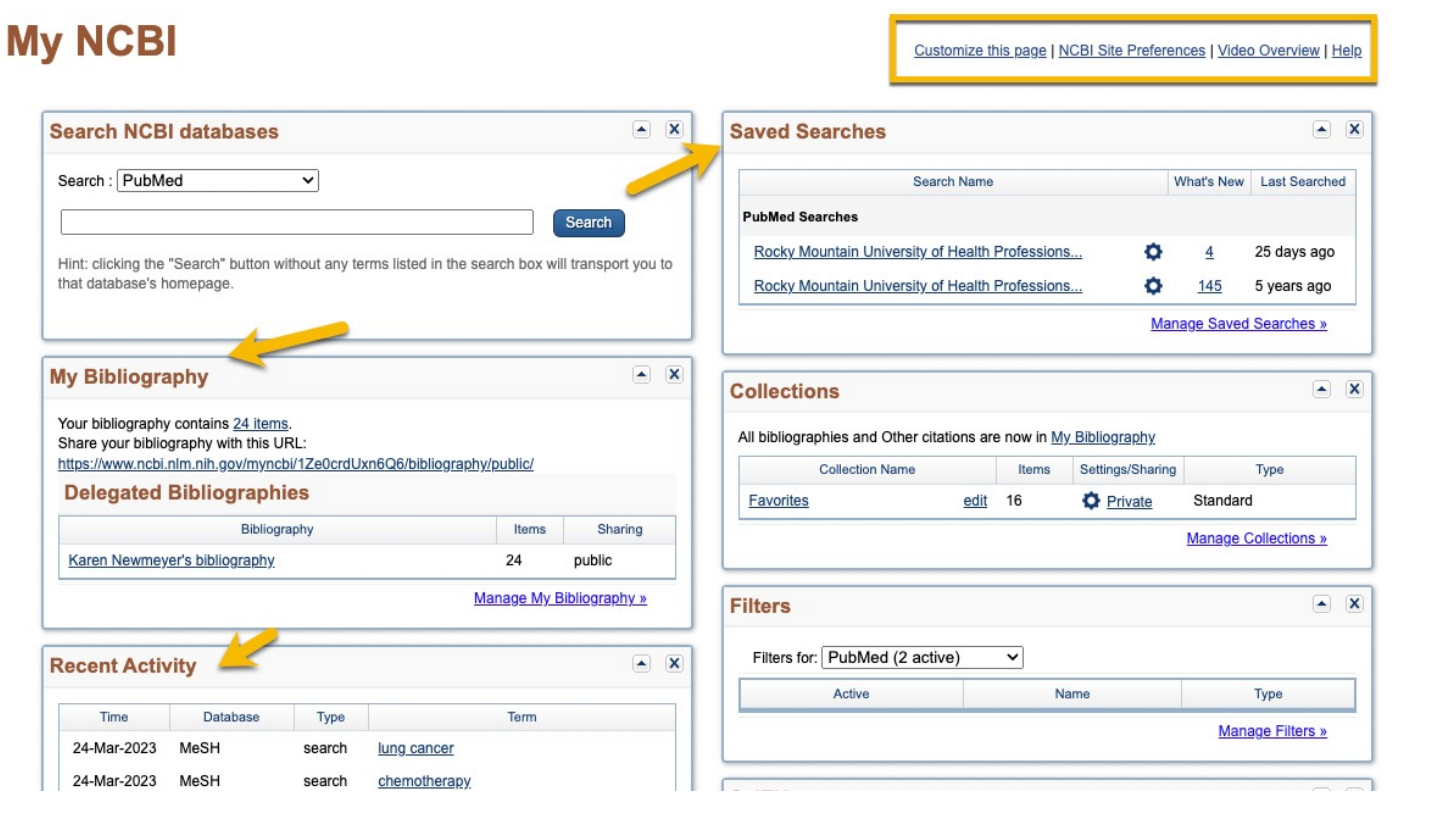

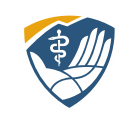

## Set up Preferences

| My NCBI                 | Cu                     | ustomize this page   NCBI Site Preferences   Video Overview   He | <u>elp</u> |
|-------------------------|------------------------|------------------------------------------------------------------|------------|
| Search NCBI databases   | Saved Searches         |                                                                  | ×          |
| Search : PubMed  Search | Sea<br>PubMed Searches | arch Name What's New Last Searched                               |            |

#### In the top right, click on NCBI Site Preferences

| NIH National Lib                                                      | prary of Medicine<br>Biotechnology Information                               |                                                                                  | 👤 rmuohp       |
|-----------------------------------------------------------------------|------------------------------------------------------------------------------|----------------------------------------------------------------------------------|----------------|
| My NCBI » Preferences                                                 |                                                                              | Pr                                                                               | eferences help |
| <b>Note:</b> Your account password,<br>hyperlinked username at the to | email address, and linked accounts are manage<br>op right of NCBI web pages. | d in the <u>Account Settings</u> page. You can also access this page by clicking | i on your      |
| Common Preferences                                                    | 201000-1010                                                                  |                                                                                  |                |
| Username                                                              | rmuohp                                                                       | Inder PubMed                                                                     |                |
| Shared Settings                                                       | Light fellow                                                                 |                                                                                  |                |
| PubMed Preferences                                                    |                                                                              | Preferences, click on                                                            | 1              |
| Filters & Icons                                                       | 2 items                                                                      |                                                                                  | •              |
| Outside Tool                                                          | Rocky Mountain University of Health Professions                              | Outside Tool                                                                     |                |
| Author information                                                    | Off                                                                          |                                                                                  |                |
| Result Display Settings                                               | Summary                                                                      |                                                                                  |                |

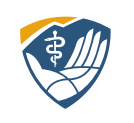

### Set up Filters

Click on "R" at the top of the page to jump to the Rs. You will still need to scroll down to find Rocky Mountain University.

Click to box to the left. That is it. You are done. There is no "submit" button.

Return to PubMed.

### NIH National Library of Medicine

#### My NCBI » Outside Tool Preferences

An institution may use <u>Outside tool</u> to create a link on all PubMed citations to its local service. Select an institution to activate their Outside Tool. You may select up to five institutions. Please contact your institution for an explanation of its service. Selected tool(s): <u>Rocky Mountain University of Health Professions</u> clear all A B C D E F G H I J K L M N O P Q R S T U V W X Y Z Show All 30 Bond St., Toronto, Ontario M5B 1W 360Link 30 Library Portal (ATLAS) A.T. Still Library - <u>website</u> AlborgUH

Rockefeller University Rita and Frits Markus Library
 Rockford University - Howard Colman Library - <u>website</u>
 Rockhurst University Greenlease Library, MO - <u>website</u>
 Rocky Mountain University of Health Professions - <u>website</u>
 Rocky Vista University – Frank Ritchel Ames Memorial Library - <u>website</u>
 Roger Williams Medical Center - <u>website</u>
 Roger Williams University Library - <u>website</u>
 Rollins College, Olin Library

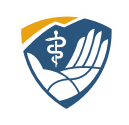

### Outside Tools Allow You to See RMU Full-Text

# The Outside Tool links your account with our full text holdings.

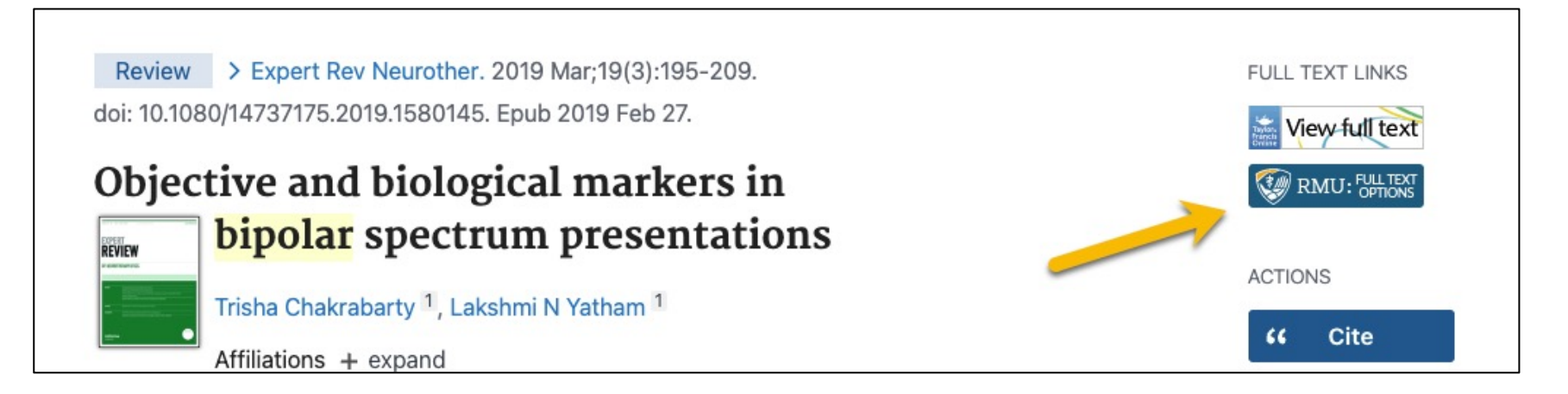

Click on "Full Text Option" to reach the full-text, or a link to request that article through Interlibrary Loan.

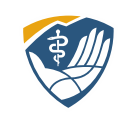

#### Takeaways:

- All databases personal account creation
- MyNCBI lets you:
  - Save Searches
  - Create bibliographies
  - Set up outside tools to link to RMUoHP full text holdings
- As always, contact your librarians with your questions

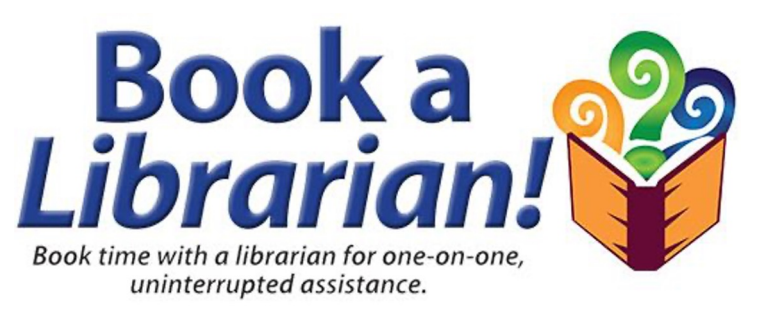

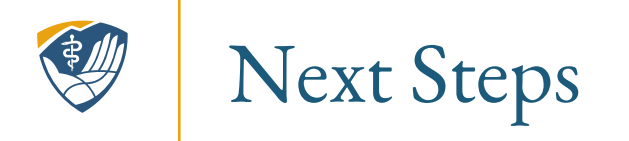

#### **Completed PowerPoints**

- Developing a Research Strategy
- Finding Full Text

#### **More PowerPoints**

- Research tools
  - Embase
  - ProQuest

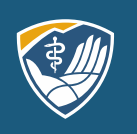

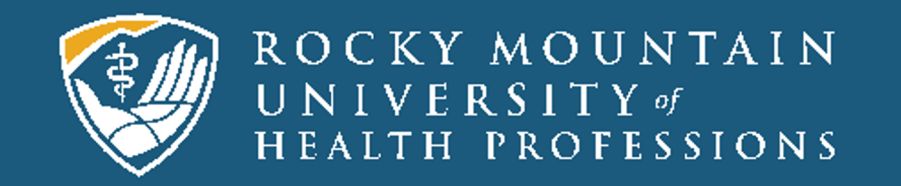

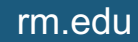